Anleitung zum Einrichten der Fernwartung eines Raspi mittels Ethernetverbindung unter Win 10

# Teil I Vorbereitung Windowssystem

Raspi und Fernwartungsrechner im gemeinsamen Netzwerk

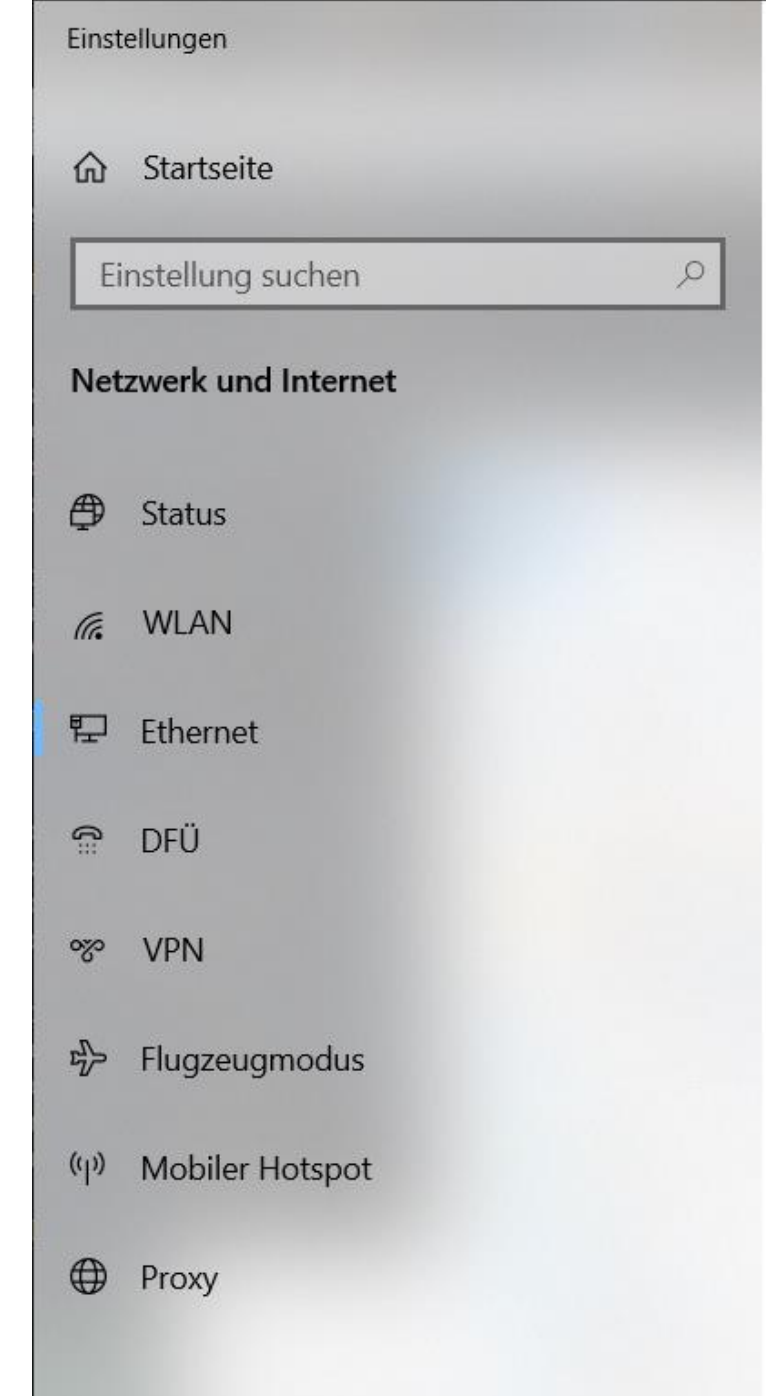

### Ethernet

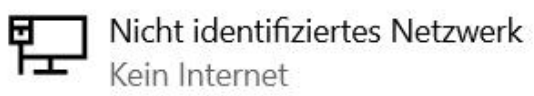

X

### Verwandte Einstellungen

Adapteroptionen ändern

Erweiterte Freigabeoptionen ändern

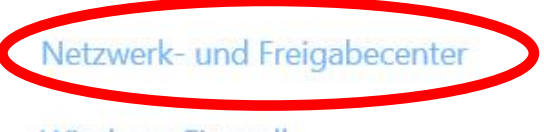

Windows-Firewall

### A Hilfe anfordern

Feedback senden

#### 💐 Netzwerk- und Freigabecenter $\times$ > Systemsteuerung > Netzwerk und Internet > Netzwerk- und Freigabecenter Ö م $\sim$ Grundlegende Informationen zum Netzwerk anzeigen und Verbindungen einrichten Startseite der Systemsteuerung Aktive Netzwerke anzeigen Adaptereinstellungen ändern Nicht identifiziertes Netzwerk Erweiterte Zugriffstyp: VCL2WC Freigabeeinstellungen ändern Öffentliches Netzwerk Verbindungen: LAN-Verbindung Medienstreamingoptionen Netzwerkeinstellungen ändern Neue Verbindung oder neues Netzwerk einrichten

Breitband-, DFÜ- oder VPN-Verbindung bzw. Router oder Zugriffspunkt einrichten.

#### Probleme beheben

Netzwerkprobleme diagnostizieren und reparieren oder Problembehandlungsinformationen abrufen.

Siehe auch

Internetoptionen

Windows Defender Firewall

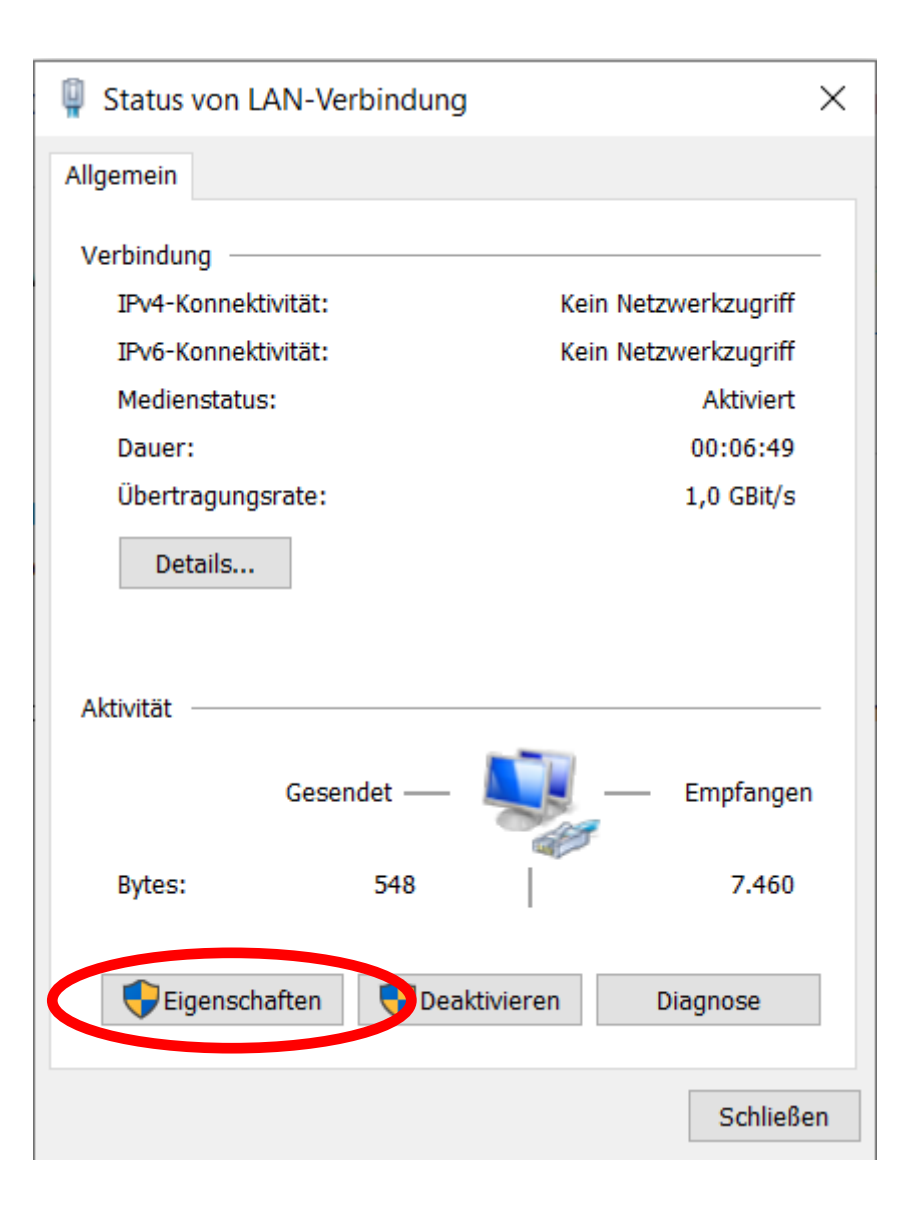

| The second second second second second second second second second second second second second second second se |                                                                                                    |                                                                                                    |                                       |                           | -              |      |
|----------------------------------------------------------------------------------------------------|----------------------------------------------------------------------------------------------------|----------------------------------------------------------------------------------------------------|---------------------------------------|---------------------------|----------------|------|
| 📱 Eigens                                                                                                    | chaften von LA                                                                                                    | N-Verbindung                                                                                         | )                                     |                           |                | ×    |
| Netzwerk                                                                                                    | Freigabe                                                                                                    |                                                                                                    |                                       |                           |                |      |
| Verbind                                                                                                    | ung herstellen üb                                                                                                    | per:                                                                                                 |                                       |                           |                |      |
| in                                                                                                    | itel(R) Ethernet C                                                                                                    | Connection I218-                                                                                     | LM                                    |                           |                |      |
|                                                                                                    |                                                                                                    |                                                                                                    |                                       | Kont                      | figurierer     | n    |
| Diese V                                                                                                    | erbindung verwe                                                                                                    | endet folgende E                                                                                     | Elemente:                             |                           |                |      |
|                                                                                                    | Datei- und Druck<br>QoS-Paketplane<br>nternetprotokoll,<br>Microsoft-Multiple<br>Microsoft-LLDP-<br>Internetprotokoll, | erfreigabe für M<br>Version 4 (TCP<br>exorprotokoll für<br>Treiber<br>Version 6 (TCP<br>Deinstallier | /IPv4)<br>Netzwerkad<br>/IPv6)<br>ren | zwerke<br>dapter<br>Eiger | s<br>Nschafter | • •  |
| Beschr<br>Ermö<br>Micro                                                                                         | eibung<br>glicht Ihrem Com<br>soft-Netzwerk.                                                                           | nputer den Zugri                                                                                     | ff auf Resso                          | urcen i                   | n einem        |      |
|                                                                                                    |                                                                                                    |                                                                                                    | ОК                                    |                           | Abbre          | chen |

Eigenschaften von Internetprotokoll, Version 4 (TCP/IPv4)

 $\times$ 

Allgemein

IP-Einstellungen können automatisch zugewiesen werden, wenn das Netzwerk diese Funktion unterstützt. Wenden Sie sich andernfalls an den Netzwerkadministrator, um die geeigneten IP-Einstellungen zu beziehen.

| O IP-Adresse automatisch beziehen |               |
|-----------------------------------|---------------|
| Folgende IP-Adresse verwenden:    |               |
| IP-Adresse:                       | 192.168.137.1 |
| Subnetzmaske:                     | 255.255.255.0 |
| Standardgateway:                  |               |
| ONS-Serveradresse automatisch     | beziehen      |
| Folgende DNS-Serveradressen ver   | erwenden:     |
| Bevorzugter DNS-Server:           |               |
| Alternativer DNS-Server:          |               |

Gegebenenfalls an eigene Einstellungen anpassen. Hier IP des im KInsecta Raspi-OS-Clone in den IP-Einstellungen angegebenen Servers

| Einstellungen beim Beenden überprüfen |    |           |
|---------------------------------------|----|-----------|
|                                       |    | Erweitert |
|                                       | ОК | Abbrechen |

### Terminal starten, um Verbindung zu Raspi zu überprüfen

| Alle Apps Dokumente Web M                                      | lehr 🔻 |
|----------------------------------------------------------------|--------|
| Höchste Übereinstimmung                                        |        |
| Eingabeaufforderung<br>App                                     |        |
| Einstellungen                                                  |        |
| Eingabeaufforderung im Win+X-<br>Menü durch Windows PowerShell | >      |
| Web durchsuchen                                                |        |
| ∽ cmd - Webergebnisse anzeigen                                 | >      |
| Dokumente                                                      |        |
| <b>cmdline</b> - in detail                                     | >      |
| <b>cmdline</b> - in program_options                            | >      |
| R: Run 'R CMD check' on the reverse dependencies of a package  | >      |
| R: Run the commands 'Rscript' and<br>'R CMD'                   | >      |
|                                                                |        |
|                                                                |        |
|                                                                |        |
|                                                                |        |
|                                                                | μļ     |

#### Eingabeaufforderung

```
C:\Users\DerBauer>ping 192.168.137.2
```

Ping wird ausgeführt für 192.168.137.2 mit 32 Bytes Daten: Antwort von 192.168.137.2: Bytes=32 Zeit<1ms TTL=64 Antwort von 192.168.137.2: Bytes=32 Zeit<1ms TTL=64 Antwort von 192.168.137.2: Bytes=32 Zeit<1ms TTL=64 Antwort von 192.168.137.2: Bytes=32 Zeit<1ms TTL=64

```
Ping-Statistik für 192.168.137.2:
```

Pakete: Gesendet = 4, Empfangen = 4, Verloren = 0
(0% Verlust),

```
Ca. Zeitangaben in Millisek.:
Minimum = Oms, Maximum = Oms, Mittelwert = Oms
```

C:\Users\DerBaue ping 192.168.137.2

Ping wird ausgeführt für 192.168.137.2 mit 32 Bytes Daten: Antwort von 192.168.137.2: Bytes=32 Zeit<1ms TTL=64 Antwort von 192.168.137.2: Bytes=32 Zeit<1ms TTL=64 Antwort von 192.168.137.2: Bytes=32 Zeit<1ms TTL=64 Antwort von 192.168.137.2: Bytes=32 Zeit<1ms TTL=64

```
Ping-Statistik für 192.168.137.2:
    Pakete: Gesendet = 4, Empfangen = 4, Verloren = 0
    (0% Verlust),
Ca. Zeitangaben in Millisek.:
```

```
Minimum = 0ms, Maximum = 0ms, Mittelwert = 0ms
```

Sanitycheck – Verbindung zu Raspi keine Verluste, dann o.k.

 $\Box$ 

# Teil II Raspi als Netzwerklaufwerk

Einbindung des Raspi-Homeverzeichnisses in Windows Ordnerstruktur

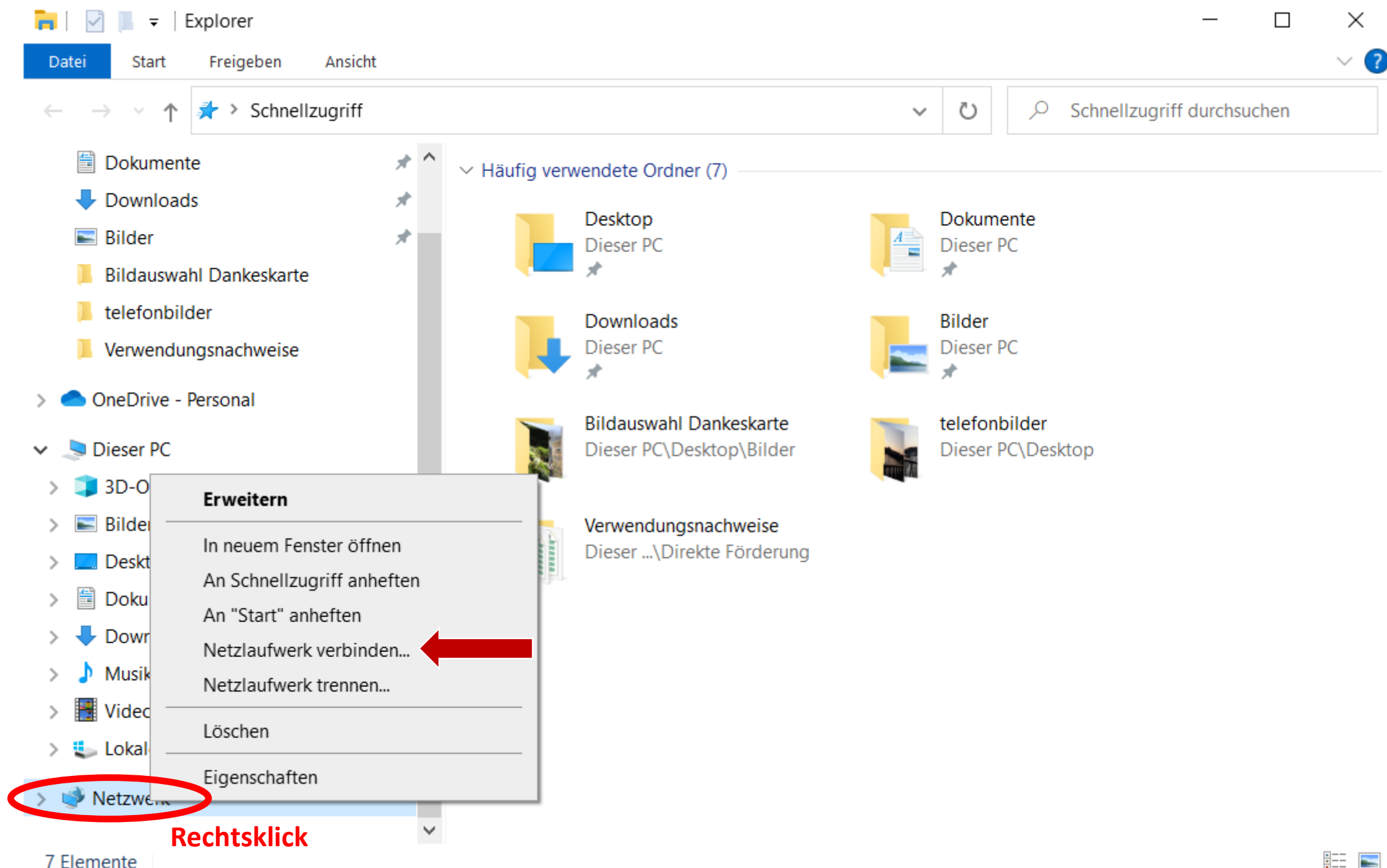

#### 🔶 Ketzlaufwerk verbinden

### Welcher Netzwerkordner soll zugeordnet werden?

Bestimmen Sie den Laufwerkbuchstaben für die Verbindung und den Ordner, mit dem die Verbindung hergestellt werden soll:

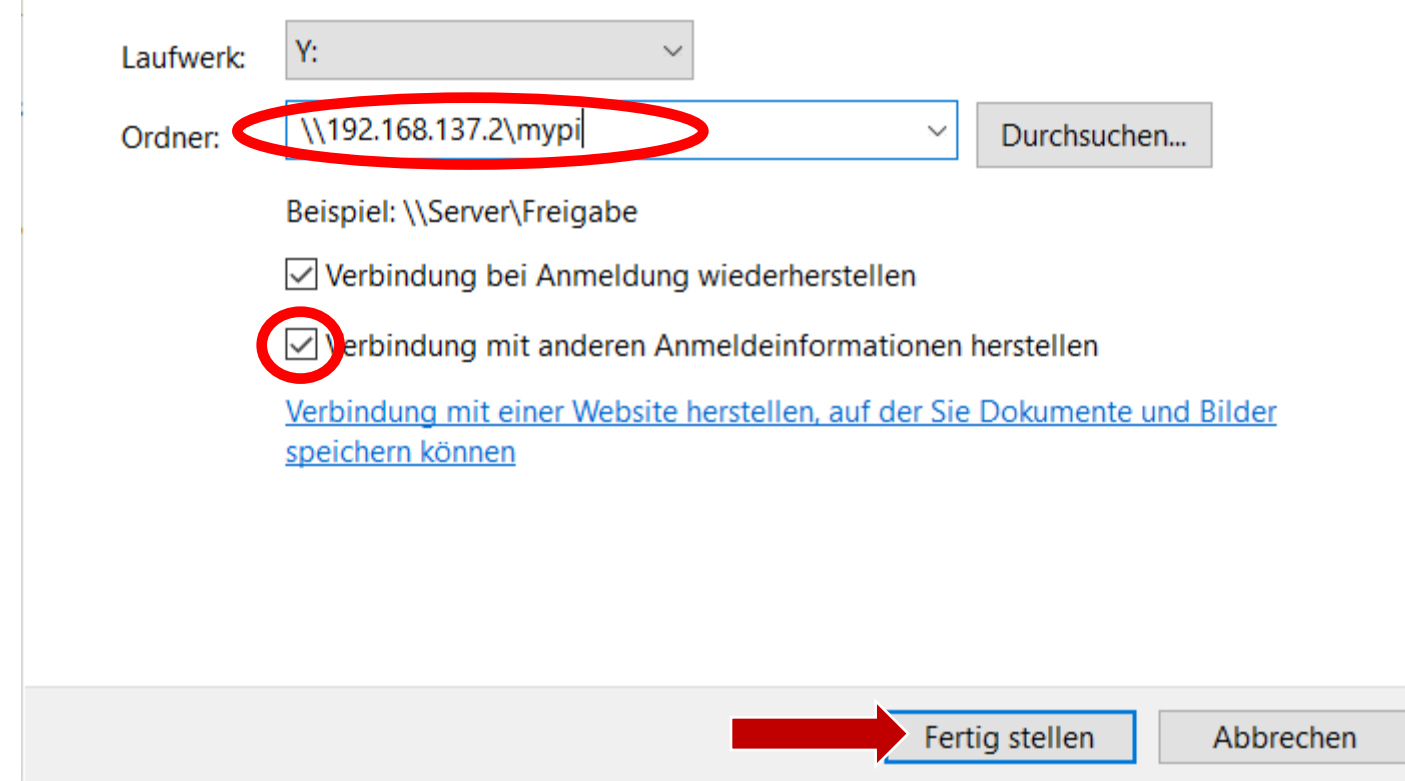

#### Windows-Sicherheit

### Netzwerkanmeldeinformationen eingeben

 $\times$ 

Geben Sie Ihre Anmeldeinformationen ein, um eine Verbindung mit folgendem Netzwerk herzustellen: 192.168.137.2

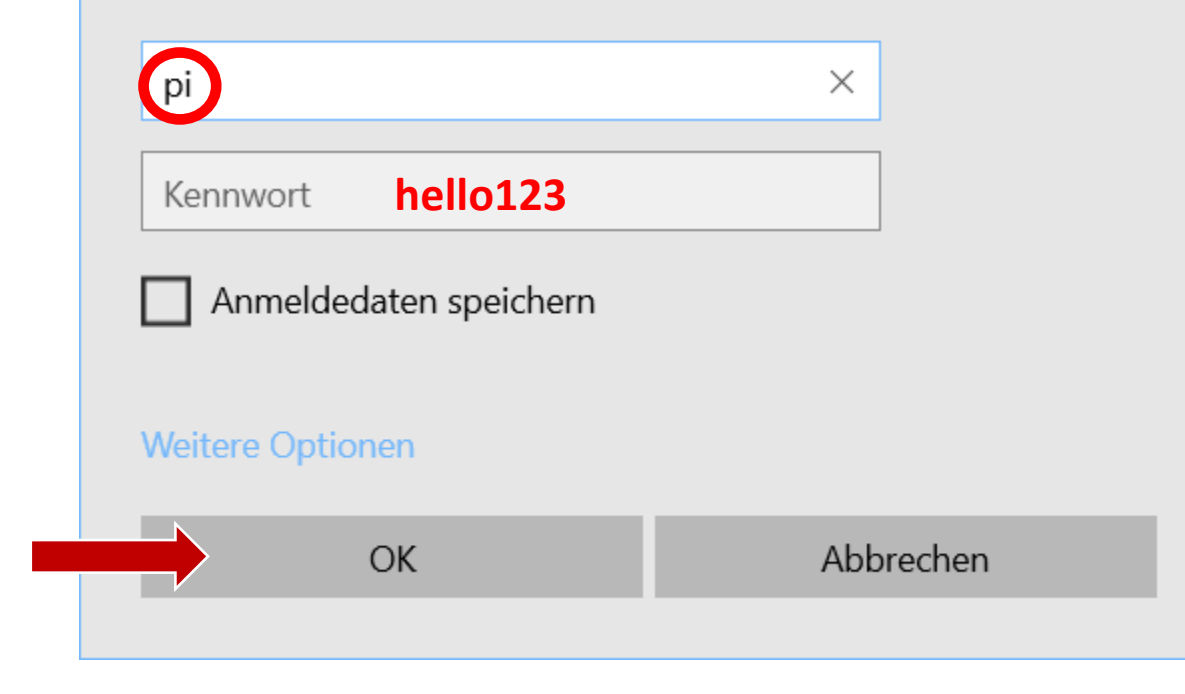

| 🥪   🗹 📙 =                                                                                              | Verwalten mypi (\\192.168.137.2) (Z:) |                  | - 🗆 ×                                |
|----------------------------------------------------------------------------------------------------|---------------------------------------|------------------|--------------------------------------|
| Datei Start Freigeben Ansicht                                                                          | Laufwerktools                         |                  | ~ 🕜                                  |
| $\leftarrow$ $\rightarrow$ $\checkmark$ $\uparrow$ $\checkmark$ $\diamond$ Dieser PC $\Rightarrow$ myp | i (\\192.168.137.2) (Z:) >            | ب ن              | mypi (\\192.168.137.2) (Z:) durchsuc |
| - Downloads                                                                                            | Name                                  | Änderungsdatum   | Тур Größe                            |
| 📰 Bilder 刘                                                                                             | Desktop                               | 10.03.2023 12:02 | Dateiordner                          |
| 📙 Bildauswahl Dankeskarte                                                                              | Documents                             | 10.03.2023 12:02 | Dateiordner                          |
| 📕 telefonbilder                                                                                        | Downloads                             | 10.03.2023 12:02 | Dateiordner                          |
| 📙 Verwendungsnachweise                                                                                 | export_folder                         | 10.03.2023 12:03 | Dateiordner                          |
|                                                                                                    | Multisensors_Bokeh                    | 12.05.2023 14:43 | Dateiordner                          |
|                                                                                                    | Music                                 | 10.03.2023 12:02 | Dateiordner                          |
| 🗸 🍠 Dieser PC                                                                                          | Pictures                              | 10.03.2023 12:02 | Dateiordner                          |
| > 🧊 3D-Objekte                                                                                         | Public                                | 10.03.2023 12:02 | Dateiordner                          |
| > 📰 Bilder                                                                                             | Templates                             | 10.03.2023 12:02 | Dateiordner                          |
| > 🔜 Desktop                                                                                            | thinclient_drives                     | 10.03.2023 12:02 | Dateiordner                          |
| > 🗐 Dokumente                                                                                          | Videos                                | 10.03.2023 12:02 | Dateiordner                          |
| > 🕹 Downloads                                                                                          | 📜 virtualenv                          | 10.03.2023 12:02 | Dateiordner                          |
| > D Musik                                                                                              |                                       |                  |                                      |
| > III Videos                                                                                           |                                       |                  |                                      |
| Lokaler Datenträger (C:)                                                                               |                                       |                  |                                      |
|                                                                                                    |                                       |                  |                                      |
| · · · · · · · · · · · · · · · · · · ·                                                                  |                                       |                  |                                      |
| > 🕩 Netzwerk                                                                                           |                                       |                  |                                      |
|                                                                                                    | ✓ <                                   |                  |                                      |

12 Elemente

# Teil III SSH und X11 Forwarding Apps

Apps um Raspi per Terminal zu steuern und grafische Elemente/Bokeh am Fernwartungsrechner anzuzeigen/auszuführen

# Putty und XLaunch Installation/Konfiguration am Fernwartungsrechner

https://www.putty.org/

https://sourceforge.net/projects/xming/

# XLaunch starten und ausführen

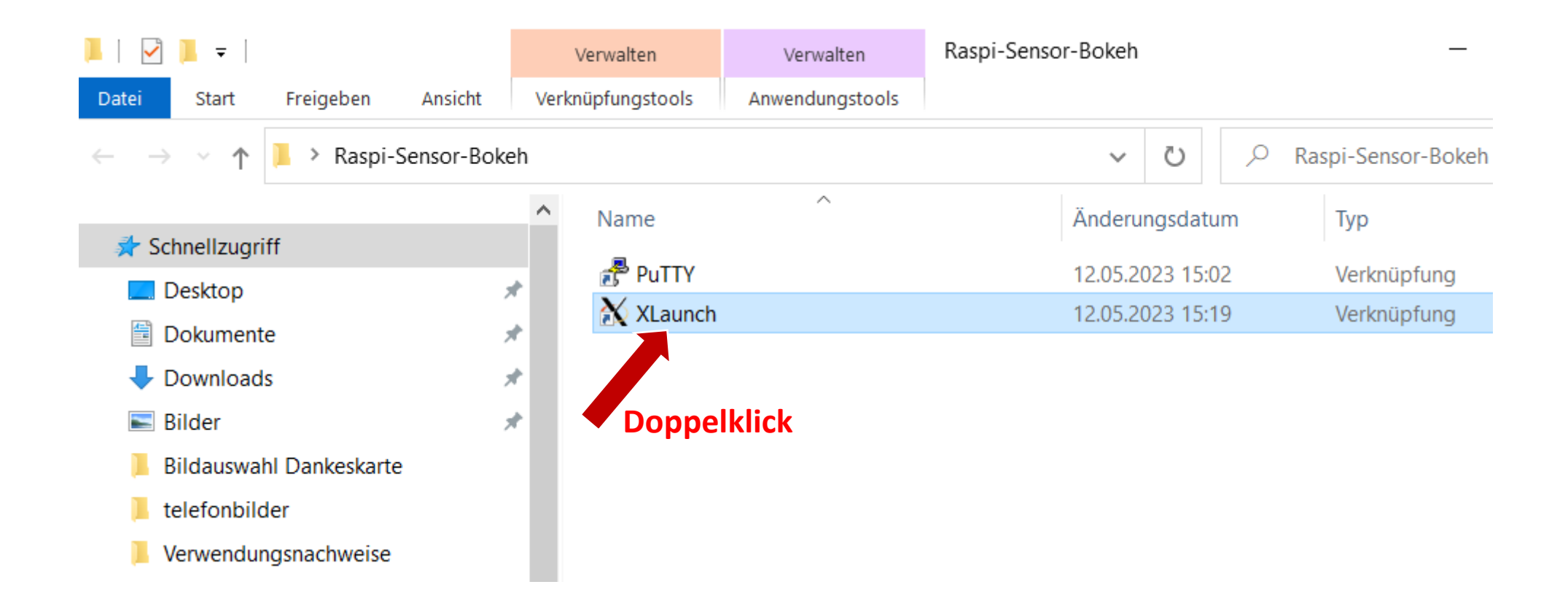

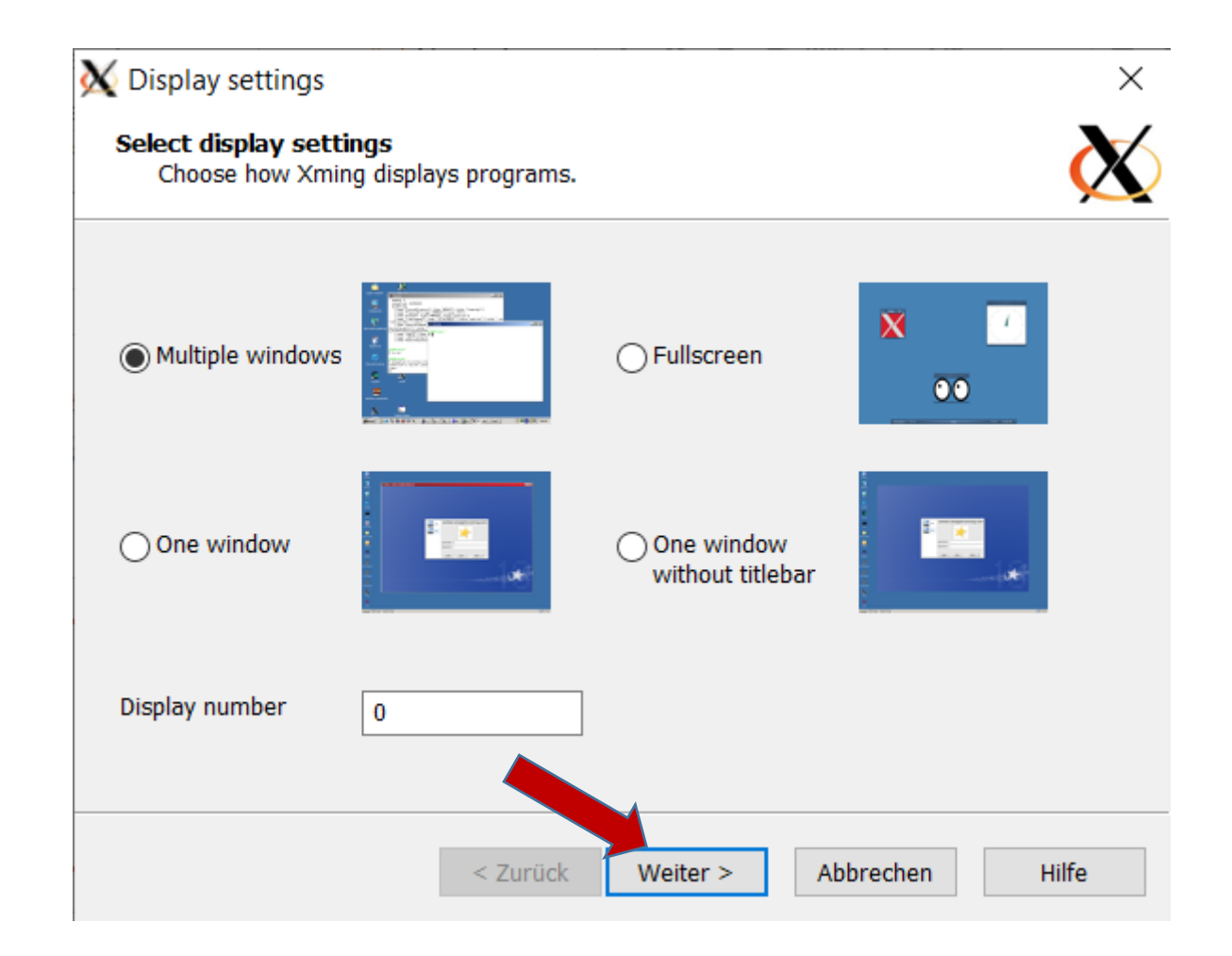

# Weiter > Weiter > Weiter > Fertigstellen X11 Forwarding aktiviert

# Putty starten und konfigurieren

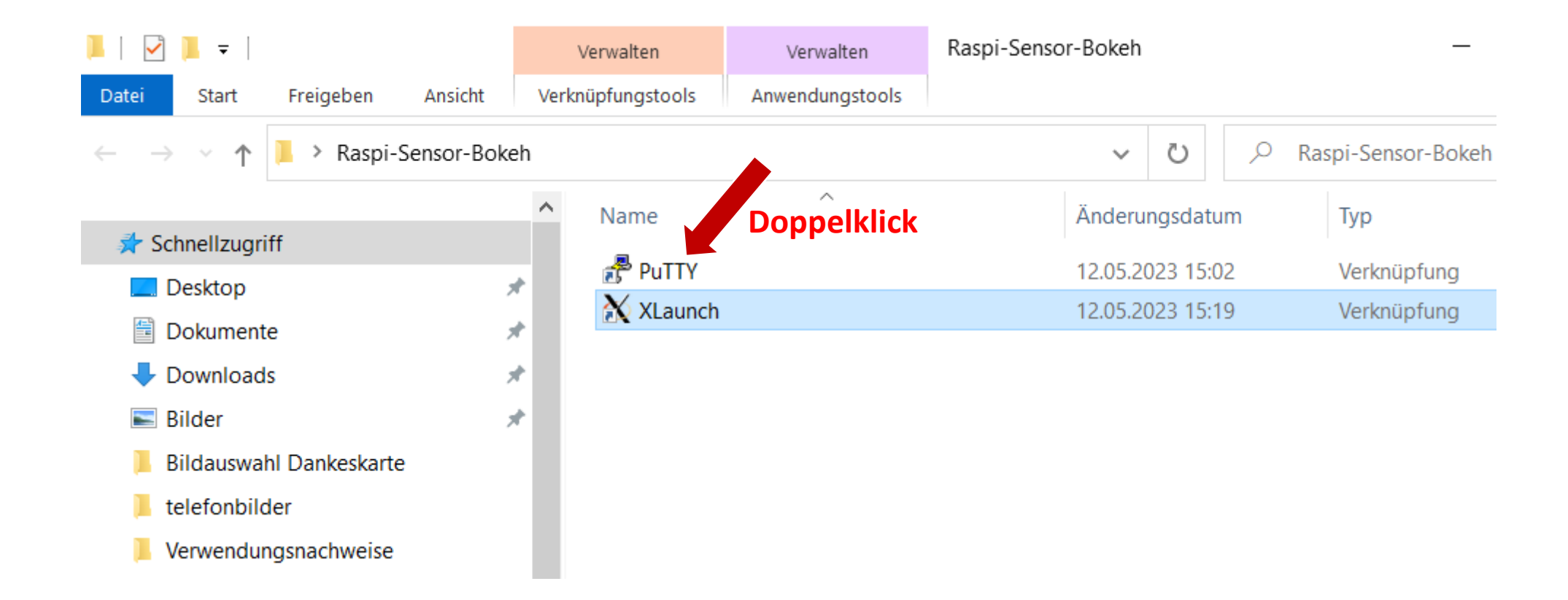

# Putty Einstellungen – IP-Adresse und Verbindungsname

| <b>R</b> PuTTY Configuration                                                                                                    | ×                                                                                                    |                   |
|----------------------------------------------------------------------------------------------------|----------------------------------------------------------------------------------------------------|-------------------|
| Category:                                                                                                    |                                                                                                    |                   |
| Category:<br>Session<br>Logging<br>Terminal<br>Keyboard<br>Bell<br>Features<br>Window<br>Appearance<br>Behaviour<br>Translation<br>Selection<br>Colours<br>Connection<br>Data<br>Proxy<br>SSH<br>Serial<br>Telnet<br>Rlogin<br>SUPDUP | Basic options for your PuTTY session          Specify the destination you want to connect to         Host Name (or IP address)       Port         192.168.137.2       22         Connection type:       2         SSH       Serial       Other:       Telnet         Load, save or delete a stored session       Saved Sessions         Saved Sessions       Load         Default Settings       Load         Isspi       Save         Default Settings       Delete | Zwischenspeichern |
| About                                                                                                    | Open Cancel                                                                                                    |                   |

# Putty Einstellungen – X11 Forwarding für Verbindung aktivieren

| 🕵 PuTTY Configuration |                                         | $\times$ |             |
|-----------------------|-----------------------------------------|----------|-------------|
| Category:             |                                         |          |             |
| Logging               | Options controlling SSH X11 forwarding  |          |             |
| 🖻 Terminal            | X11 forwarding                          |          |             |
| Keyboard              | Enable X11 forwarding                   |          |             |
| - Bell<br>Fosturos    |                                         | _        |             |
|                       | X display location                      |          | localhost:0 |
| Appearance            | Remote X11 authentication protocol      |          |             |
| Behaviour             | MIT-Magic-Cookie-1 OXDM-Authorization-1 |          |             |
| - Translation         | X authority file for local display      |          |             |
| Gelection             | Browse                                  |          |             |
| Colours               |                                         |          |             |
| Connection            |                                         |          |             |
| Data                  |                                         |          |             |
| Proxy                 |                                         |          |             |
|                       |                                         |          |             |
| Hostkeys              |                                         |          |             |
| Cipher                |                                         |          |             |
| ⊕ Auth                |                                         |          |             |
| TTY                   |                                         |          |             |
| X11                   |                                         |          |             |
| - Tunnels             |                                         |          |             |
| Bugs                  |                                         |          |             |
| More bugs             | ×                                       |          |             |
| About                 | Open Cancel                             |          |             |
|                       |                                         |          |             |

# Putty Einstellungen – Benutzername für Verbindung

| Session<br>Logging<br>Terminal<br>Keyboard<br>Bell<br>Features<br>Window<br>Appearance<br>Behaviour<br>Translation<br>Selection<br>Colours<br>Connection<br>Data<br>Proxy<br>Telnet<br>Rlogin<br>SSH<br>Serial | Data to see | end to the server | n Tschai<br>Add<br>Remo | kn |
|----------------------------------------------------------------------------------------------------|-------------|-------------------|-------------------------|----|

# Putty Einstellungen – Speichern für spätere Wiederverwendung

|                                                                                                    | Basic options for your PuTTV session                                                                                                    |                                                                |
|----------------------------------------------------------------------------------------------------|----------------------------------------------------------------------------------------------------|----------------------------------------------------------------|
| <ul> <li>Logging</li> <li>Terminal</li> <li>Keyboard</li> <li>Bell</li> <li>Features</li> <li>Window</li> <li>Appearance</li> <li>Behaviour</li> <li>Translation</li> <li>Selection</li> <li>Colours</li> <li>Connection</li> <li>Data</li> <li>Proxy</li> <li>SSH</li> <li>Serial</li> <li>Telnet</li> <li>Rlogin</li> <li>SUPDUP</li> </ul> | Specify the destination you want to connect to<br>Host Name (or IP address) Port<br>192.168.137.2 22<br>Connection type:<br>SSH Serial Other: Telnet<br>Load, save or delete a stored session<br>Saved Sessions<br>raspi<br>Default Settings Load<br>Save<br>Delete<br>Close window on exit<br>Always Never Only on clean exit | <ul> <li>Um letzte</li> <li>Änderunger zu speichern</li> </ul> |

# Teil IV Ausführung Bokeh am Fernwartungsrechner

### Putty – Session starten

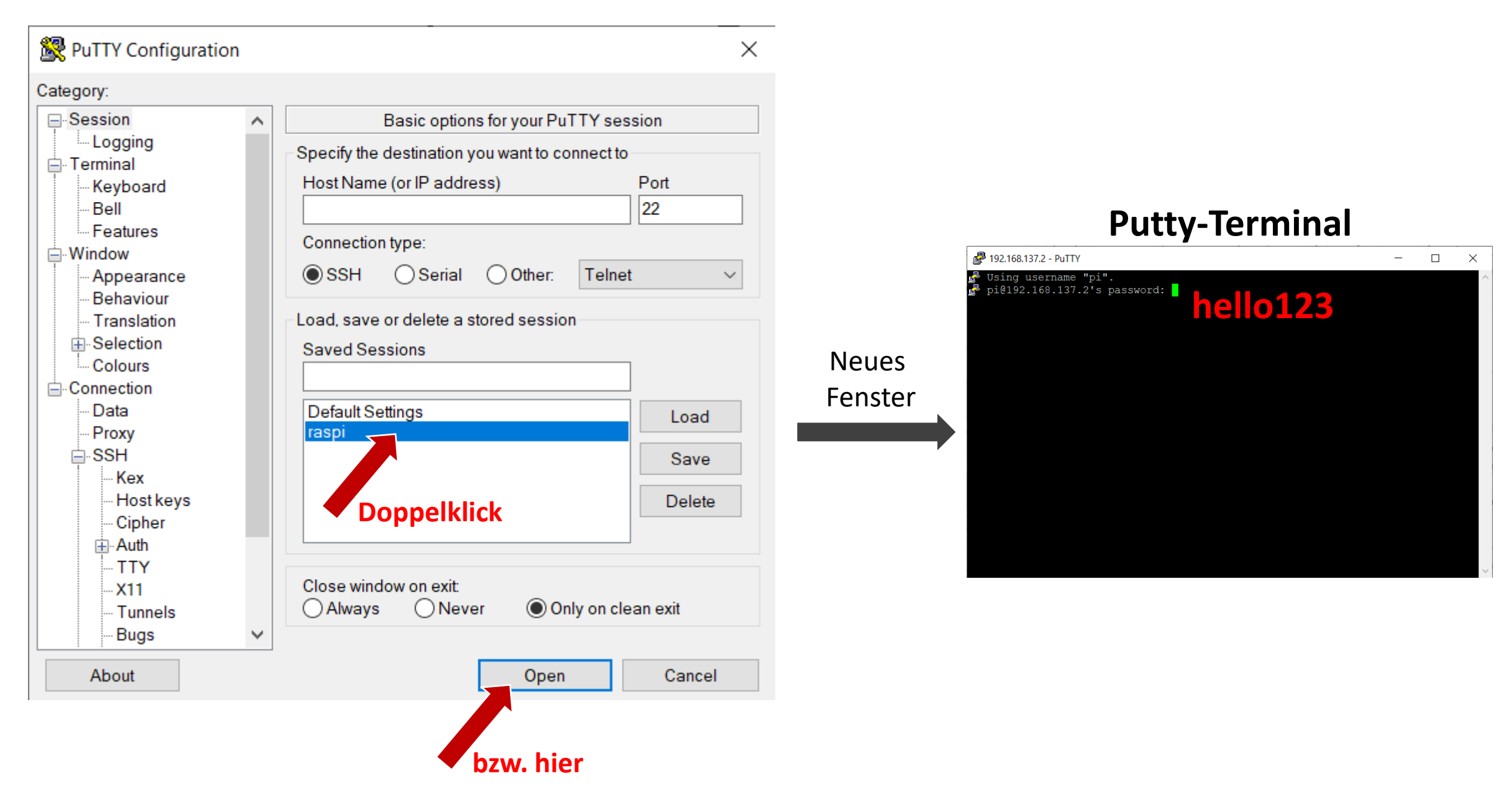

# Start des Bokeh-Servers am Raspi per Putty-Terminal

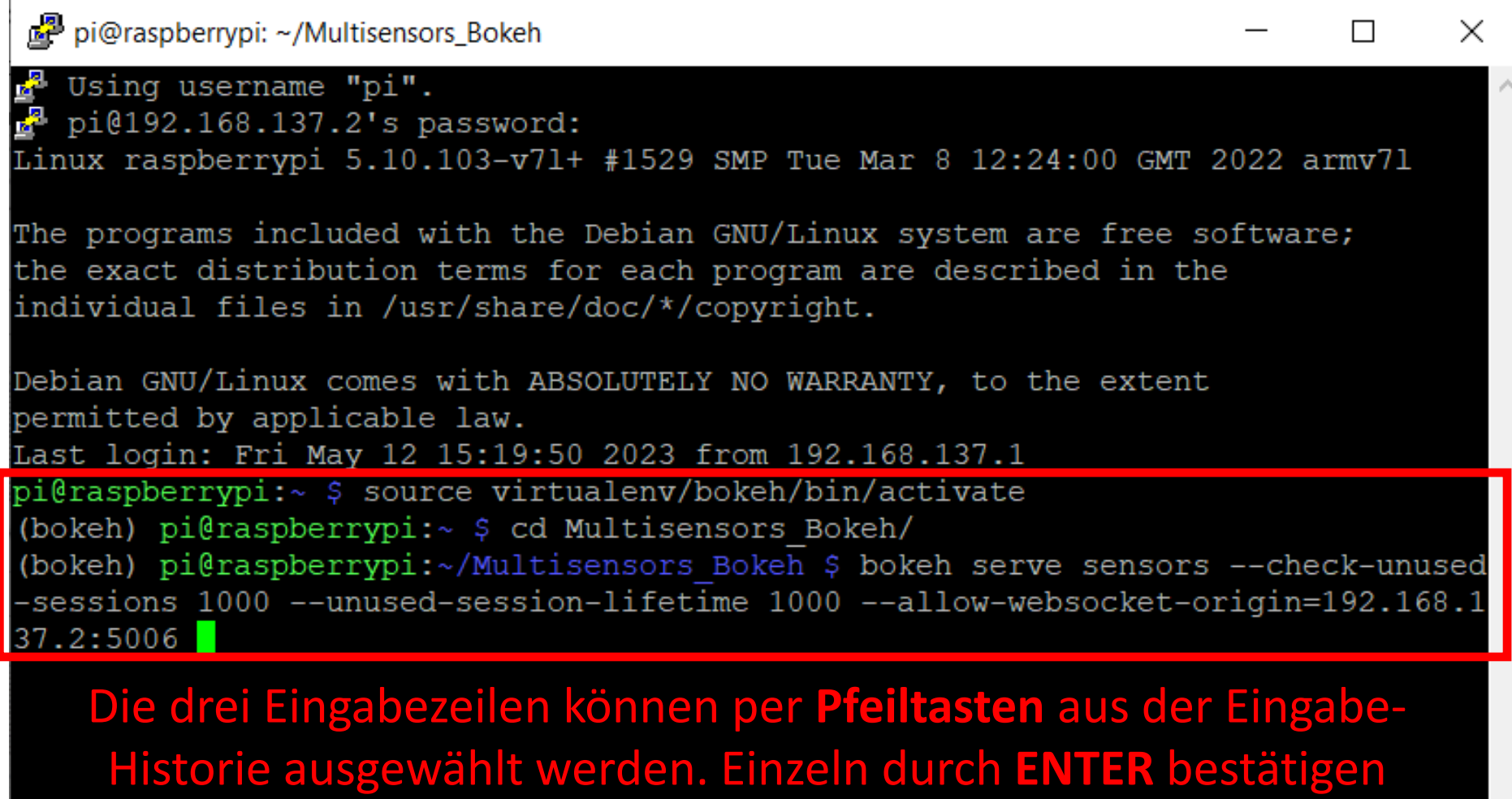

(eventuell websocket zu angepasster Raspi-IP abändern)

## Start des Bokeh-Clients im Browser des Fernwartungsrechners

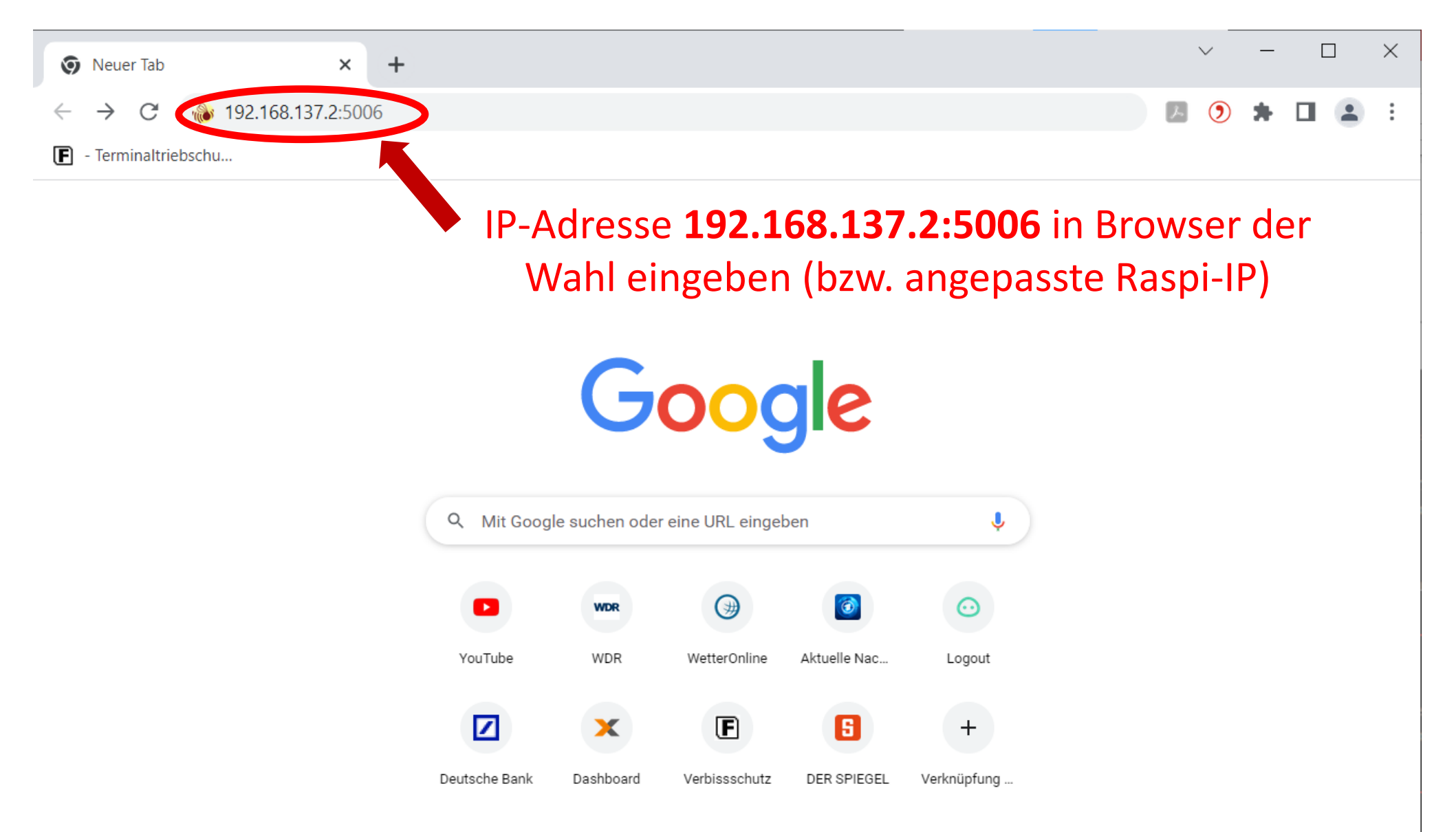

# Ausgeführte Bokeh-App bzw. Putty-Terminal am Fernwartungsrechner

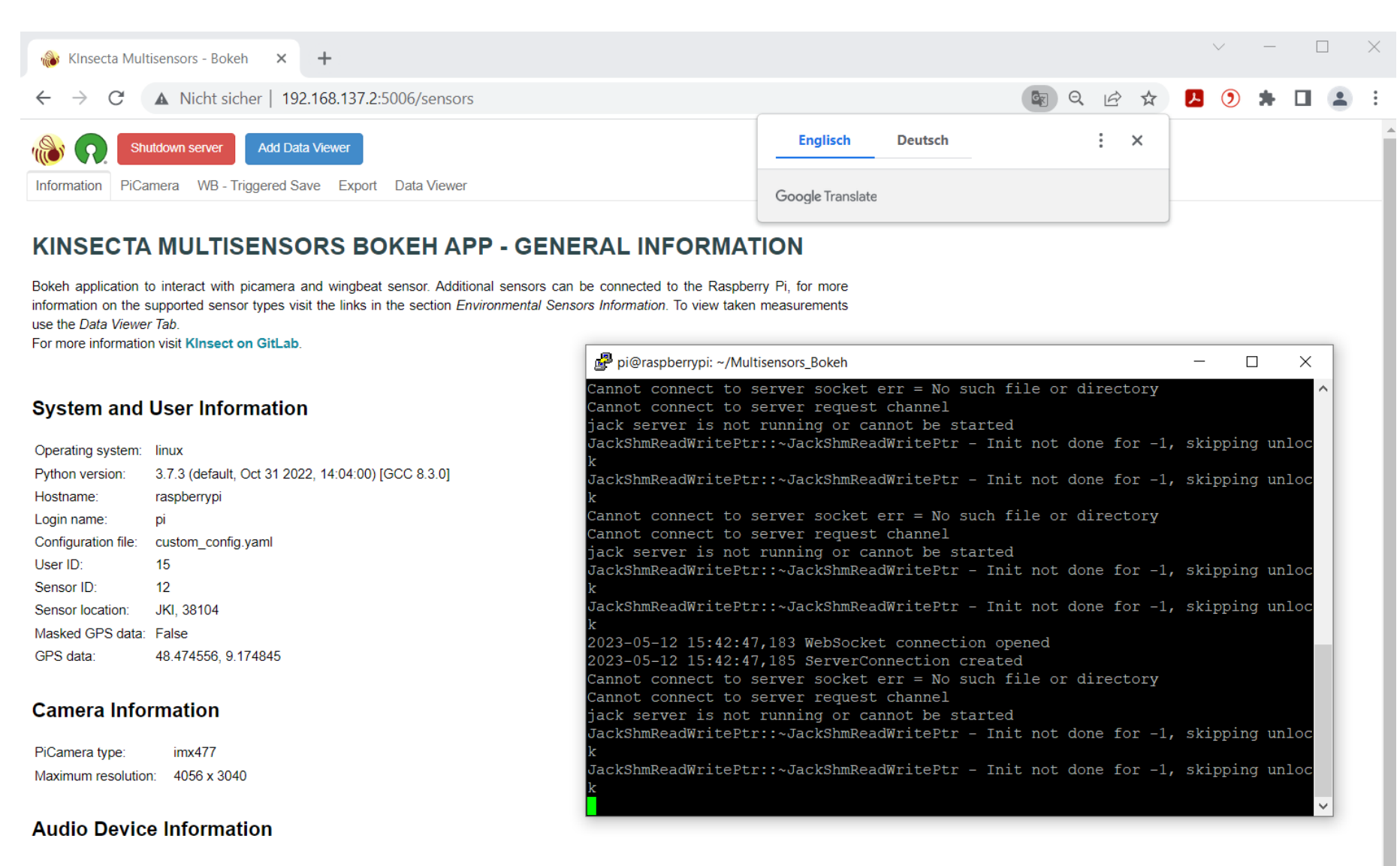

Microphone input (2 channels): alsa\_input.usb-C-Media\_Electronics\_Inc.\_USB\_Advanced\_Audio\_Device-00.analog-stereo Speaker output (2 channels): alsa\_output.usb-C-Media\_Electronics\_Inc.\_USB\_Advanced\_Audio\_Device-00.analog-stereo